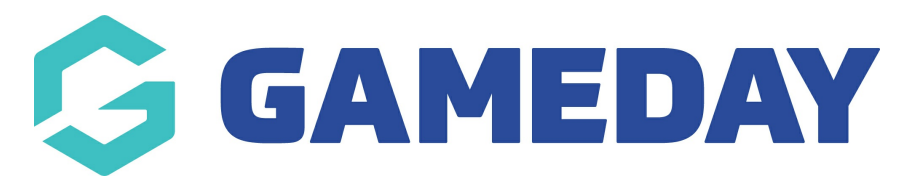

## How do I see my schedule in the GameDay App?

Last Modified on 06/05/2024 12:53 pm AEST

## **SCHEDULE**

The home page for GameDay mobile is the **SCHEDULE** screen. Here you can see all upcoming games for teams you are following.

The schedule is the main homepage so will always be the default page when logged in however you can get to this page by clicking the **schedule icon (calendar icon)** at the bottom of the screen.

This page will display all the schedules for the active teams you follow. You can filter the teams you want to see in this view by tapping on the filter option in the top right hand corner and choosing which teams you want to appear in the schedule view.

The dates at the top of the screen reflects the current day, however <u>the schedule itself displays</u> <u>only two weeks at a time for teams.</u> If you wish to view games that are more than two weeks away, please do so from the team schedule screen within the teams tab.

Tapping on each match tile will take you into the Match Centre where you can view additional information about the match including venue details and results, stats and ladders. More information related to the match day information can be found here.

| 🤤 GAMEDA                                                           | Y              |                            |       |
|--------------------------------------------------------------------|----------------|----------------------------|-------|
| Schedule   Oct 2021                                                |                | 11                         | ļ     |
| Mon Tue Wed 12                                                     | Thu 14         | Fri Sat Su<br>15 16 1      | 7     |
| Today                                                              |                |                            |       |
| Silver Jets                                                        | 06:05pm        | Howling Wolves             | 9     |
| 2021 Semester 2 - Under 13 Boys Division 5 / Lakeside Court 4      |                |                            |       |
| STARTING SOON                                                      |                |                            |       |
| THURSDAY 14 OCT NO MATCHES                                         |                |                            |       |
| FRIDAY 15 OCT                                                      |                |                            |       |
| Spearwood Hawks<br>Boys 17                                         | 08:25pm        | Spearwood Hawks<br>Boys 23 | A. 10 |
| Friday U14 Boys - SUMMER 2021/22 / Hampton rd Newspower - Court 2> |                |                            |       |
| STARTING SOON                                                      |                |                            |       |
| SATURDAY 16 OCT                                                    |                |                            |       |
| Lucas - Sparks 211                                                 | 04:20pm        | Puma 265                   |       |
| 2021/22 Summer - BI6C2 Saturday / WBS Court 4 →                    |                |                            |       |
| STARTING SOON                                                      |                |                            |       |
| () STAKE Stake   Trade<br>3.8 ★ FREE                               | 6,000+ U       | S stocks                   |       |
| 17 OCT to 18 OCT NO MATCHES                                        |                |                            |       |
| TUESDAY 19 OCT                                                     |                |                            |       |
|                                                                    | Cakeside Court | I usas Bhall               | )     |

NOTE: fixtures will only display here if the association/league has publicly made the fixtures visible. If there is nothing in this schedule it will mean you are following the wrong team for the current season (as teams can change each season) or the league/association has not made these public, so please speak to them if you are unsure if you have the correct team for the season and if they have made the fixtures public.